# Cisco Secure Services Client com autenticação EAP-FAST

### Contents

Introduction **Prerequisites** Requisito Componentes Utilizados **Conventions** Parâmetros de design Banco de dados Criptografia Credenciais para login único e máquina Diagrama de Rede Configurar o Access Control Server (ACS) Adicionar ponto de acesso como cliente AAA (NAS) no ACS Configurar o ACS para consultar o banco de dados externo Ativar o suporte EAP-FAST no ACS Controlador Cisco WLAN Configurar o controlador de LAN sem fio Operação básica e registro do LAP no controlador Autenticação RADIUS através do Cisco Secure ACS Configuração dos parâmetros da WLAN Verificar a operação Appendix Captura de farejador para EAP-FAST Exchange Depuração no controlador de WLAN Informações Relacionadas

### **Introduction**

Este documento descreve como configurar o Cisco Secure Services Client (CSSC) com os controladores de LAN Wireless, o software Microsoft Windows 2000<sup>®</sup> e o Cisco Secure Access Control Server (ACS) 4.0 através do EAP-FAST. Este documento introduz a arquitetura EAP-FAST e fornece exemplos de implementação e configuração. CSSC é o componente de software do cliente que fornece a comunicação de credenciais do usuário à infraestrutura para autenticar um usuário para a rede e atribuir o acesso apropriado.

Estas são algumas das vantagens da solução CSSC conforme descrito neste documento:

• Autenticação de cada usuário (ou dispositivo) antes da permissão de acesso à WLAN/LAN

com EAP (Extensible Authentication Protocol)

- Solução de segurança WLAN de ponta a ponta com componentes de servidor, autenticador e cliente
- Solução comum para autenticação com e sem fio
- Chaves de criptografia dinâmicas por usuário derivadas do processo de autenticação
- Sem requisitos para a infraestrutura de chave pública (PKI) ou certificados (verificação de certificado opcional)
- Atribuição de política de acesso e/ou estrutura EAP habilitada para NAC

# Nota:Consulte Apresentação de Redes Wireless Cisco SAFE para obter informações sobre a implementação de redes wireless seguras.

A estrutura de autenticação 802.1x foi incorporada como parte do padrão 802.11i (Wireless LAN Security) para ativar as funções de autenticação, autorização e contabilização baseadas na camada 2 em uma rede LAN sem fio 802.11. Atualmente, há vários protocolos EAP disponíveis para implantação em redes com e sem fio. Os protocolos EAP geralmente implantados incluem LEAP, PEAP e EAP-TLS. Além desses protocolos, a Cisco definiu e implementou o protocolo EAP Flexible Authentication por meio do Secure Tunnel (EAP-FAST) como um protocolo EAP baseado em padrões disponível para implantação em redes LAN com e sem fio. A especificação do protocolo EAP-FAST está disponível publicamente no <u>site da IETF</u>.

Como em alguns outros protocolos EAP, o EAP-FAST é uma arquitetura de segurança clienteservidor que criptografa transações EAP em um túnel TLS. Embora semelhante ao PEAP ou EAP-TTLS a este respeito, difere no fato de o estabelecimento do túnel EAP-FAST se basear em chaves secretas compartilhadas fortes que são exclusivas para cada usuário versus PEAP/EAP-TTLS (que usam um certificado X.509 do servidor para proteger a sessão de autenticação). Essas chaves secretas compartilhadas são chamadas de PACs (Protected Access Credentials) e podem ser distribuídas automaticamente (Automatic ou In-band Provisioning) ou manualmente (Manual ou Out-of-band Provisioning) para dispositivos clientes. Como os handshakes baseados em segredos compartilhados são mais eficientes do que os handshakes baseados em uma infraestrutura de PKI, o EAP-FAST é o tipo de EAP mais rápido e com menos uso intensivo de processador daqueles que fornecem trocas de autenticação protegidas. O EAP-FAST também foi projetado para simplicidade de implantação, pois não requer um certificado no cliente LAN sem fio ou na infraestrutura RADIUS, mas incorpora um mecanismo de provisionamento integrado.

Estes são alguns dos principais recursos do protocolo EAP-FAST:

- Login único (SSO) com nome de usuário/senha do Windows
- Suporte para execução de script de login
- Suporte a WPA (Wi-Fi Protected Access) sem requerente de terceiros (somente Windows 2000 e XP)
- Implantação simples sem necessidade de infraestrutura de PKI
- Envelhecimento da senha do Windows (ou seja, suporte para expiração de senha baseada em servidor)
- Integração com o Cisco Trust Agent para Network Admission Control com o software cliente apropriado

### **Prerequisites**

#### **Requisito**

Há uma suposição de que o instalador tem conhecimento da instalação básica do Windows 2003 e da instalação do Cisco WLC, já que este documento abrange apenas as configurações específicas para facilitar os testes.

Para obter informações sobre instalação e configuração iniciais dos Cisco 4400 Series Controllers, consulte o <u>Guia de início rápido: Cisco 4400 Series Wireless LAN Controllers.</u> Para obter informações sobre instalação e configuração iniciais dos Cisco 2000 Series Controllers, consulte o <u>Guia de início rápido: Cisco 2000 Series Wireless LAN Controllers.</u>

Antes de começar, instale o Microsoft Windows Server 2000 com o software de service pack mais recente. Instale os controladores e os LAPs (Lightweight Access Points, pontos de acesso leves) e verifique se as atualizações de software mais recentes estão configuradas.

#### **Componentes Utilizados**

As informações neste documento são baseadas nestas versões de software e hardware:

- Controlador Cisco 2006 ou 4400 Series que executa 4.0.155.5
- AP LWAPP Cisco 1242
- Windows 2000 com Ative Diretory
- Switch Cisco Catalyst 3750G
- Windows XP com placa de adaptador CB21AG e Cisco Secure Services Client versão 4.05

#### **Conventions**

Consulte as <u>Convenções de Dicas Técnicas da Cisco para obter mais informações sobre</u> <u>convenções de documentos.</u>

### Parâmetros de design

#### Banco de dados

Quando você implanta uma rede WLAN e busca um protocolo de autenticação, geralmente se deseja usar um banco de dados atual para autenticação de usuário/máquina. Os bancos de dados típicos que podem ser usados são o Windows Ative Diretory, LDAP ou um banco de dados OTP (One Time Password, Senha única) (ou seja, RSA ou SecureID). Todos esses bancos de dados são compatíveis com o protocolo EAP-FAST, mas quando você planeja a implantação, há alguns requisitos de compatibilidade que devem ser considerados. A implantação inicial de um arquivo PAC para os clientes é realizada por meio do provisionamento automático anônimo, provisionamento autenticado (através do certificado X.509 atual do cliente) ou provisionamento manual. Para a finalidade deste documento, o provisionamento automático anônimo e o provisionamento manual são considerados.

O provisionamento automático de PAC usa o Authenticated Diffie-Hellman Key Agreement Protocol (ADHP) para estabelecer um túnel seguro. O túnel seguro pode ser estabelecido anonimamente ou por meio de um mecanismo de autenticação de servidor. Dentro da conexão de túnel estabelecida, o MS-CHAPv2 é usado para autenticar o cliente e, na autenticação bemsucedida, para distribuir o arquivo PAC ao cliente. Depois que a PAC tiver sido provisionada com êxito, o arquivo PAC pode ser usado para iniciar uma nova sessão de autenticação EAP-FAST para obter acesso seguro à rede. O provisionamento automático de PAC é relevante para o banco de dados em uso porque, como o mecanismo de provisionamento automático depende do MSCHAPv2, o banco de dados usado para autenticar usuários deve ser compatível com esse formato de senha. Se você usa o EAP-FAST com um banco de dados que não oferece suporte ao formato MSCHAPv2 (como OTP, Novell ou LDAP), é necessário empregar algum outro mecanismo (ou seja, provisionamento manual ou provisionamento autenticado) para implantar arquivos PAC do usuário. Este documento fornece um exemplo de provisionamento automático com um banco de dados de usuários do Windows.

#### **Criptografia**

A autenticação EAP-FAST não exige o uso de um tipo de criptografia WLAN específico . O tipo de criptografia WLAN a ser usado é determinado pelos recursos da placa de rede do cliente. É recomendável empregar a criptografia WPA2 (AES-CCM) ou WPA(TKIP), dependendo dos recursos da placa NIC na implantação específica. Observe que a solução Cisco WLAN permite a coexistência de dispositivos clientes WPA2 e WPA em um SSID comum.

Se os dispositivos clientes não suportam WPA2 ou WPA, é possível implantar a autenticação 802.1X com chaves WEP dinâmicas, mas, devido às bem conhecidas explorações contra chaves WEP, esse mecanismo de criptografia WLAN não é recomendado. Se for necessário oferecer suporte a clientes somente WEP, é recomendável empregar um intervalo de tempo limite de sessão, o que exige que os clientes derivem uma nova chave WEP em um intervalo frequente. Trinta minutos é o intervalo de sessão recomendado para taxas de dados típicas da WLAN.

#### Credenciais para login único e máquina

Logon único refere-se à capacidade de um único usuário fazer logon ou inserir credenciais de autenticação para ser usado para acessar vários aplicativos ou vários dispositivos. Para os fins deste documento, Logon único refere-se ao uso das credenciais usadas para fazer logon em um PC para autenticação na WLAN.

Com o Cisco Secure Services Client, é possível usar as credenciais de login de um usuário para autenticar também na rede WLAN. Se você deseja autenticar um PC na rede antes do login do usuário no PC, é necessário usar credenciais de usuário armazenadas ou credenciais vinculadas a um perfil de máquina. Qualquer um desses métodos é útil nos casos em que se deseja executar scripts de login ou mapear unidades quando o PC é inicializado, ao contrário de quando um usuário faz logon.

### Diagrama de Rede

Este é o diagrama de rede usado neste documento. Nesta rede, há quatro sub-redes usadas. Observe que não é necessário segmentar esses dispositivos em redes diferentes, mas isso oferece a maior flexibilidade para integração com redes reais. O Controlador de LAN sem fio integrado Catalyst 3750G fornece comutação Power Over Ethernet (POE), comutação L3 e capacidade de controlador WLAN em um chassi comum.

- 1. A rede 10.1.1.0 é a rede do servidor onde o ACS reside.
- 2. A rede 10.10.80.0 é a rede de gerenciamento usada pelo controlador WLAN.
- 3. A rede 10.10.81.0 é a rede onde os APs residem.
- 4. A rede 10.10.82.0 é usada para os clientes WLAN.

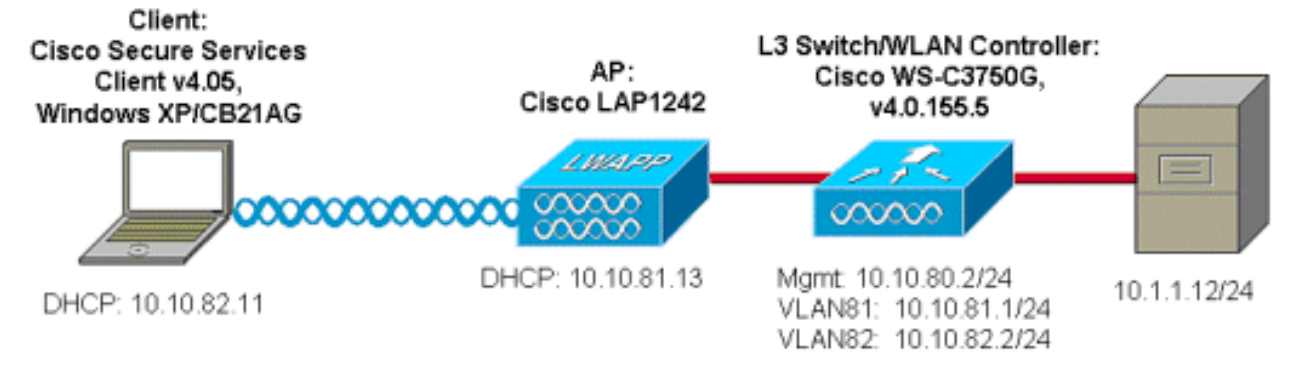

### Configurar o Access Control Server (ACS)

Nesta seção, você encontrará informações para configurar os recursos descritos neste documento.

Nota:Use a Command Lookup Tool (somente clientes registrados) para obter mais informações sobre os comandos usados neste documento.

#### Adicionar ponto de acesso como cliente AAA (NAS) no ACS

Esta seção descreve como configurar o ACS para EAP-FAST com provisionamento de PAC em banda com o Windows Ative Diretory como o banco de dados externo.

- 1. Faça login no ACS > Network Configuration e clique em Add Entry.
- 2. Preencha o nome da controladora WLAN, o endereço IP, a chave secreta compartilhada e, em Authenticate Using, escolha RADIUS (Cisco Airespace), que também inclui atributos RADIUS IETF. Observação: se o Network Device Groups (NDG) estiver habilitado, primeiro escolha o NDG apropriado e adicione o controlador de WLAN a ele. Consulte o Guia de Configuração do ACS para obter detalhes sobre o NDG.
- 3. Clique em Enviar+ Reiniciar.

| CISCO SYSTEMS               | Network Configuration                                                       |  |
|-----------------------------|-----------------------------------------------------------------------------|--|
|                             | Edit                                                                        |  |
| User<br>Setup               |                                                                             |  |
| Group<br>Setup              | AAA Client Setup For                                                        |  |
| SharedProfile<br>Components | ws-3750                                                                     |  |
| Network<br>Configuration    | 10.10.80.3                                                                  |  |
| System<br>Configuration     | AAA Client IP Address                                                       |  |
| Configuration               | Key cisco123                                                                |  |
| Administration<br>Control   | Authenticate Using RADIUS (Cisco Airespace)                                 |  |
| Databases                   | □ Single Connect TACACS+ AAA Client (Record stop in accounting on failure). |  |
| Posture<br>Validation       | Log Update/Watchdog Packets from this AAA Client                            |  |
| Network Access              | Log RADIUS Tunneling Packets from this AAA Client                           |  |
| Reports and                 | Replace RADIUS Port info with Username from this AAA Client                 |  |
| Online<br>Documentation     | Submit Submit + Apply Delete Delete + Apply Cancel                          |  |
|                             | 💡 Bask to Help                                                              |  |
|                             | A =                                                                         |  |

#### Configurar o ACS para consultar o banco de dados externo

Esta seção descreve como configurar o ACS para consultar o banco de dados externo.

- 1. Clique em External User Database > Database Configuration > Windows Database > Configure.
- 2. Em Configurar lista de domínio, mova **domínios** de domínios disponíveis para a lista de domínios.**Nota:O servidor que executa o ACS deve conhecer esses domínios para que o aplicativo do ACS detecte e use esses domínios com fins de <b>autenticação.**

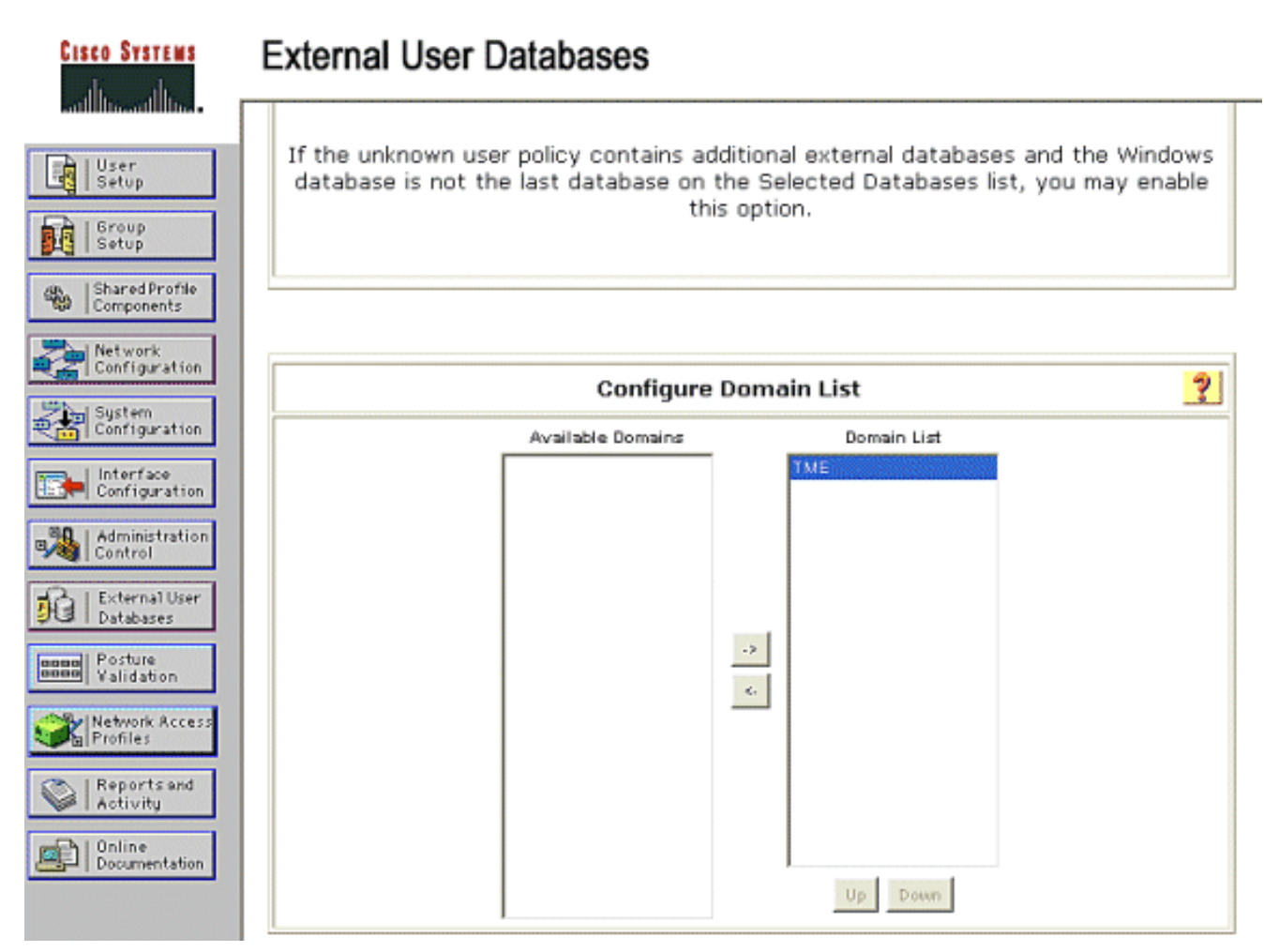

- 3. Em Configurações EAP do Windows, configure a opção para permitir a alteração de senha na sessão PEAP ou EAP-FAST. Consulte o <u>Guia de Configuração do Cisco Secure ACS 4.1</u> para obter mais detalhes sobre o EAP-FAST e a validade de senhas do Windows.
- 4. Clique em Submit.Nota:Você também pode habilitar o recurso Dialin Permission para EAP-FAST em Windows User Database Configuration de forma a permitir que o banco de dados externo do Windows controle as permissões de acesso. As Configurações MS-CHAP para alteração de senha na página de configuração do banco de dados do Windows só se aplicam à autenticação MS-CHAP não EAP. Para permitir a alteração de senha em conjunto com EAP-FAST, é necessário ativar a alteração de senha em Configurações EAP do Windows.

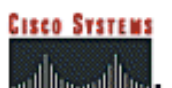

| User                                                                                                    | Windows EAP Settings ?                                                                                                    |
|----------------------------------------------------------------------------------------------------|----------------------------------------------------------------------------------------------------|
| Group<br>Setup                                                                                                    | Enable password change inside PEAP or EAP-FAST. EAP-TLS Strip Domain Name.                                                                                                    |
| Shared Profile<br>Components<br>Network<br>Configuration<br>Sustem<br>Configuration<br>Configuration<br>Configuration<br>Configuration<br>Configuration<br>Control<br>External User<br>Databases<br>External User<br>Databases<br>External User<br>Databases<br>Network Access<br>Network Access<br>Network Access<br>Network Access<br>Configuration<br>Configuration<br>Control<br>Databases | EAP-TLS Strip Domain Name.          achine Authentication.         Enable PEAP machine authentication.         EAP-TLS and PEAP machine authentication name prefix.         Enable machine access restrictions.         Aging time (hours):       12         Group map for successful user authentication without machine authentication:          User Groups that are exempt from passing machine authentication:          Vser Groups that are exempt from passing machine authentication:          Selected User Groups       Selected User Groups         Oroup 1          Oroup 2          Oroup 3          Oroup 8 |
| Т                                                                                                    | hese settings can be used to enable or disable specific Windows EAP functionality                                                                                                    |
|                                                                                                    | Submit Cancel                                                                                                    |

- 5. Clique em External User Database > Unknown User Policy e escolha o botão de opção Check the following external user database.
- 6. Mova o Banco de Dados do Windows de External Databases para Selected Databases.
- 7. Clique em Submit.Nota:A partir desse ponto, o ACS verificará o banco de dados do Windows. Se o usuário não for encontrado no banco de dados local do ACS, ele colocará o usuário no grupo padrão do ACS. Consulte a documentação do ACS para obter mais detalhes sobre Mapeamentos de grupos de bancos de dados.Nota:Como o ACS consulta o banco de dados do Microsoft Active Directory para verificar credenciais de usuários, configurações de direitos de acesso adicionais precisam ser definidas no Windows. Consulte o <u>Guia de Instalação do Cisco Secure ACS para Windows Server</u> para obter detalhes.

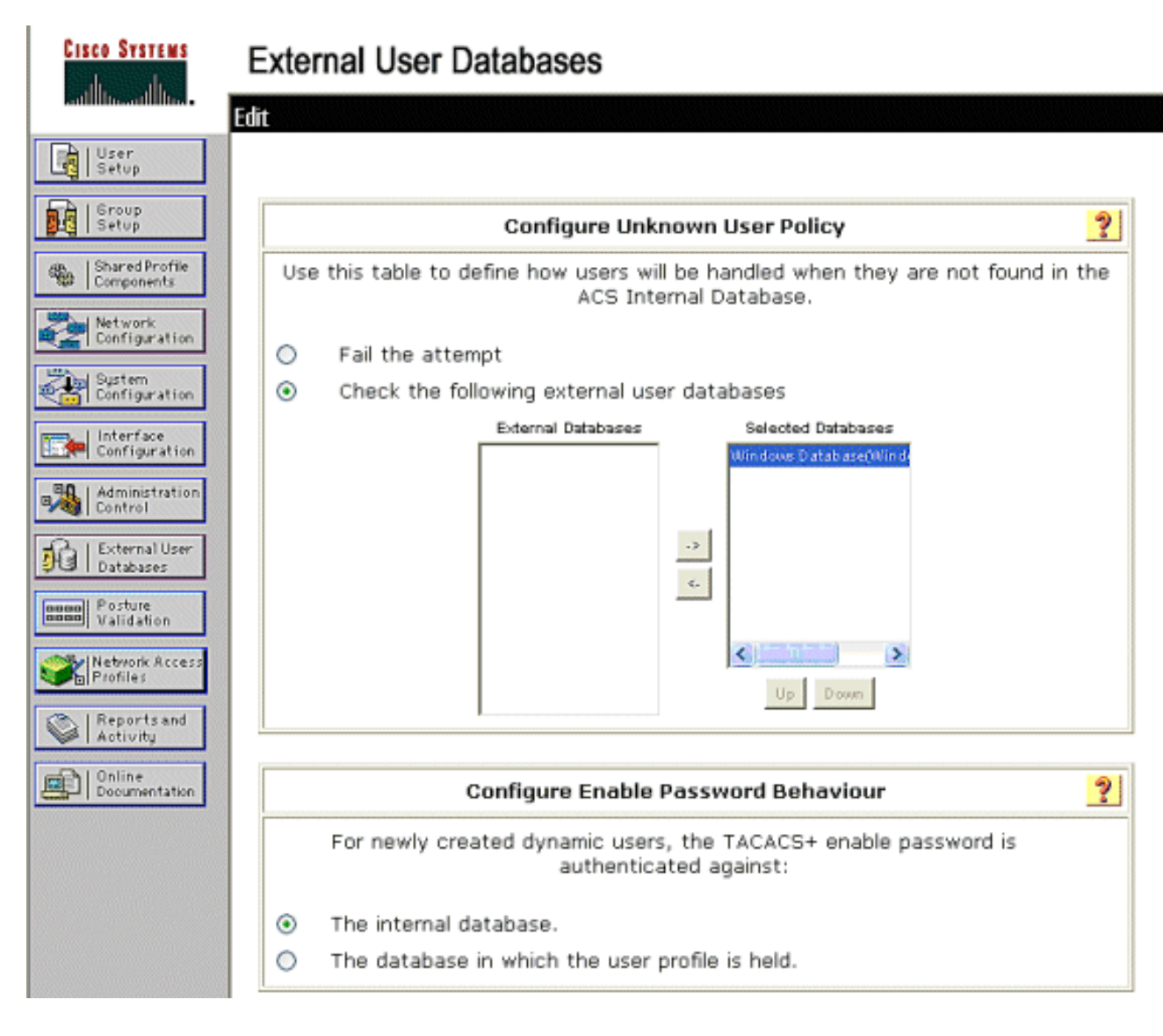

#### Ativar o suporte EAP-FAST no ACS

Esta seção descreve como ativar o suporte EAP-FAST no ACS.

- 1. Vá para System Configuration > Global Authentication Setup > EAP-FAST Configuration.
- 2. Escolha Permitir EAP-FAST.
- Configure estas recomendações: Chave mestre TTL/ Chave mestre aposentada TTL/ PAC TTL. Essas configurações são definidas por padrão no Cisco Secure ACS:TTL de chave mestra:1 mêsTTL de chave aposentada: 3 mesesTTL PAC: 1 semana
- 4. Preencha o campo **Informações da ID da Autoridade**. Este texto é mostrado em algum software cliente EAP-FAST onde a seleção da Autoridade PAC é o controlador.**Nota:O Cisco Secure Services Client não emprega esse texto descritivo para a autoridade de PAC.**
- Escolha o campo Permitir provisionamento de PAC em banda. Este campo ativa o Provisionamento Automático de PAC para clientes EAP-FAST habilitados corretamente. Para este exemplo, o provisionamento automático é empregado.
- 6. Escolha Métodos internos permitidos: EAP-GTC e EAP-MSCHAP2. Isso permite a operação de clientes EAP-FAST v1 e EAP-FAST v1a. (O Cisco Secure Services Client oferece suporte a EAP-FAST v1a.) Se não for necessário oferecer suporte a clientes EAP-FAST v1, somente EAP-MSCHAPv2 precisa ser habilitado como um método interno.
- 7. Escolha a caixa de verificação **EAP-FAST Master Server** para ativar este servidor EAP-FAST como mestre. Isso permite que outros servidores ACS utilizem esse servidor como

autoridade PAC mestre para evitar o fornecimento de chaves exclusivas para cada ACS em uma rede. Consulte o Guia de configuração do ACS para obter detalhes.

System Configuration

8. Clique em

Enviar+Reiniciar.

|                         | EAP-FAS                               | T Configuration            |   |
|-------------------------|---------------------------------------|----------------------------|---|
| Setup                   |                                       |                            |   |
| Sroup<br>Setup          | EAP-F                                 | AST Settings               | ? |
| Shared Profile          | EAP-FAST                              |                            |   |
| - Components            | Allow EAP-FAST                        |                            |   |
| Configuration           | Active master key TTL                 | 1 months                   |   |
| System<br>Configuration | Retired master key TTL                | 3 months 💙                 |   |
| Interface               | Tunnel PAC TTL                        | 1 weeks 💙                  |   |
| CONTIGUESTION           | Client initial message:               | TME                        |   |
| Control                 | Authority ID Info:                    | TME                        |   |
| Re External User        | Allow anonymous in-band PAC prov      | visioning                  |   |
| Contracture             | Allow authenticated in-band PAC p     | provisioning               |   |
| Validation              | Accept client on authenticated        | t provisioning             |   |
| Network Access          | Require client certificate for pr     | ovisioning                 |   |
|                         | Allow Machine Authentication          |                            |   |
| Activity                | Machine PAC TTL                       | 1 weeks 💙                  |   |
| Documentation           | 🔲 Allow Stateless session resume      |                            |   |
|                         | Authorization PAC TTL                 | 1 hours 😪                  |   |
|                         | Allowed inner methods                 |                            |   |
|                         | EAP-GTC                               |                            |   |
|                         | EAP-MSCHAPv2                          |                            |   |
|                         | EAP-TLS                               |                            |   |
|                         | Select one or more of the following E | AP-TLS comparison methods: |   |
|                         | Certificate SAN comparison            |                            |   |
|                         | Certificate CN comparison             |                            |   |
|                         | Certificate Binary comparison         |                            |   |
|                         | EAP-TLS session timeout (minutes)     | 120                        |   |
|                         | EAP-FAST master server                |                            |   |
|                         | Actual EAP-FAST server status         | Master                     |   |

#### **Controlador Cisco WLAN**

Para os fins deste Guia de Implantação, um Cisco WS3750G Integrated Wireless LAN Controller (WLC) é usado com os APs Lightweight Cisco AP1240 (LAP) para fornecer a infraestrutura de WLAN para testes CSSC. A configuração é aplicável para qualquer controlador de WLAN da Cisco. A versão do software utilizada é 4.0.155.5.

### Configurar o controlador de LAN sem fio

#### Operação básica e registro do LAP no controlador

Use o assistente de configuração de inicialização na interface de linha de comando (CLI) para configurar a WLC para a operação básica. Como alternativa, você pode usar a GUI para configurar a WLC. Este documento explica a configuração na WLC com o assistente de configuração de inicialização na CLI.

Depois que a WLC é inicializada pela primeira vez, ela entra no assistente de configuração de inicialização. Use o assistente de configuração para definir as configurações básicas. Você pode acessar o assistente por meio da CLI ou da GUI. Esta saída mostra um exemplo do assistente de configuração de inicialização na CLI:

Welcome to the Cisco Wizard Configuration Tool Use the '-' character to backup System Name [Cisco 33:84:a0]: ws-3750 Enter Administrative User Name (24 characters max): admin Enter Administrative Password (24 characters max): \*\*\*\*\* Management Interface IP Address: 10.10.80.3 Management Interface Netmask: 255.255.255.0 Management Interface Default Router: 10.10.80.2 Management Interface VLAN Identifier (0 = untagged): Management Interface DHCP Server IP Address: 10.10.80.2 AP Manager Interface IP Address: 10.10.80.4 AP-Manager is on Management subnet, using same values AP Manager Interface DHCP Server (172.16.1.1): Virtual Gateway IP Address: 1.1.1.1 Mobility/RF Group Name: Security Network Name (SSID): Enterprise Allow Static IP Addresses [YES] [no]: yes Configure a RADIUS Server now? [YES][no]: no Warning! The default WLAN security policy requires a RADIUS server. Please see documentation for more details. Enter Country Code (enter 'help' for a list of countries) [US]: Enable 802.11b Network [YES][no]: yes Enable 802.11a Network [YES][no]: yes Enable 802.11g Network [YES] [no]: yes Enable Auto-RF [YES] [no]: yes Configuration saved! Resetting system with new configuration.

Esses parâmetros configuram a WLC para a operação básica. Neste exemplo de configuração, a WLC usa **10.10.80.3** como o endereço IP da interface de gerenciamento e **10.10.80.4** como o endereço IP da interface do gerenciador de AP.

Antes que qualquer outro recurso possa ser configurado nas WLCs, os LAPs devem se registrar na WLC. Este documento pressupõe que o LAP está registrado no WLC. Consulte a seção <u>Registro de AP Lightweight nos WLCs</u> de <u>Exemplo de Configuração de Failover de Controlador</u> <u>de WLAN para Pontos de Acesso Lightweight</u> para obter informações sobre o registro de APs Lightweight no WLC. Para referência a este exemplo de configuração, os AP1240s são implantados em uma sub-rede separada (10.10.81.0/24) do controlador de WLAN (10.10.80.0/24) e a opção de DHCP 43 é usada para fornecer a descoberta do controlador.

#### Autenticação RADIUS através do Cisco Secure ACS

A WLC precisa ser configurada para encaminhar as credenciais do usuário ao servidor Cisco

Secure ACS. O servidor ACS valida as credenciais do usuário (através do banco de dados configurado do Windows) e fornece acesso aos clientes sem fio.

Conclua estes passos para configurar a WLC para comunicação com o servidor ACS:

1. Clique em **Segurança** e **Autenticação RADIUS** na GUI do controlador para exibir a página Servidores de Autenticação RADIUS. Em seguida, clique em **New** para definir o servidor

| AC3.                                                          |                                                                                 |                                              |
|---------------------------------------------------------------|---------------------------------------------------------------------------------|----------------------------------------------|
| Core Service                                                  |                                                                                 | Save Contiguration   Pieg   Lagout   Refresh |
| A. A.                                                         | MONITOR WLARE CONTROLLER WIRELESS SECURITY MANAGEMENT COMMANDS HELP             |                                              |
| Security                                                      | RADIUS Authentication Servers                                                   | Apply New                                    |
| AAA<br>General                                                | Call Station ID Type 17 Address 💌                                               |                                              |
| RADIUS Authenticetion<br>RADIUS Accounting<br>Lacal Net Users | Credentials Caching 🔲                                                           |                                              |
| MAC Filtering<br>Disabled Clients<br>User Login Polities      | Use AES Key Wrap                                                                |                                              |
| AP Policies<br>Access Control Lists                           | Network<br>User Planagement Server Index Server Address Fort IPSec Admin Status |                                              |
| IPSec Certificates<br>CA Certificate<br>ID Certificate        |                                                                                 |                                              |

2. Defina os parâmetros do servidor ACS na página RADIUS Authentication Servers > New. Esses parâmetros incluem o endereço IP ACS, o segredo compartilhado, o número da porta e o status do servidor.Nota:Os números de portas 1645 ou 1812 são compatíveis com o ACS para autenticação RADIUS.As caixas de seleção Network User and Management determinam se a autenticação baseada em RADIUS se aplica a usuários de rede (por exemplo, clientes WLAN) e gerenciamento (ou seja, usuários administrativos). O exemplo de configuração usa o Cisco Secure ACS como o servidor RADIUS com o endereço IP

10.1.1.12:

| Cura Surrea                                                                      |                           |                                     |             | Sale Cathguridion   Ping   Logout   Refresh |
|----------------------------------------------------------------------------------|---------------------------|-------------------------------------|-------------|---------------------------------------------|
| du A.                                                                            | MONITOR WILANS CONTR      | LER WIRELESS SECURITY MANAGEMENT CO | MMWADS HELP |                                             |
| Security                                                                         | RADIUS Authentication Ser | ens > New                           |             | < Back Apply                                |
| AAA<br>General                                                                   | Server Index (Priority)   | 1 .                                 |             |                                             |
| RADIUS Authentication<br>RADIUS Accounting                                       | Server IPAddress          | 10.1.1.12                           |             |                                             |
| MAC Filtering<br>Disabled Clients                                                | Shared Secret Format      | ASCII M                             |             |                                             |
| User Login Pelicies<br>AP Policies                                               | Shared Secret             |                                     |             |                                             |
| Access Control Lists<br>IPSec Certificates                                       | Confirm Shared<br>Secret  |                                     |             |                                             |
| CA Certificate<br>RACIUS Authentication<br>RACIUS Accounting<br>Local Bet Livers | Berver IPAddress          | 10.1.1.12                           |             |                                             |
| NAC Filtering<br>Disabled Clients                                                | Shared Secret Format      | ASCII M                             |             |                                             |
| User Login Policies<br>AP Polisies                                               | Shared Secret             |                                     |             |                                             |
| Access Control Lists<br>IPSec Certificates                                       | Confirm Shared<br>Secret  | ******                              |             |                                             |
| ID Certificate                                                                   | Key Wrap                  |                                     |             |                                             |
| Web Auth Certificate<br>Wireless Protection                                      | Port Number               | 1812                                |             |                                             |
| Trusted AP Palicies<br>Rogue Policies                                            | Berver Status             | Enabled w                           |             |                                             |
| Standard Signatures<br>Curtorn Signatures<br>Signature Exents                    | Support for RFC 3576      | Enabled 💌                           |             |                                             |
| Summary<br>Class Esclusion Policies<br>AR Authoritication (MD)                   | Retransmit Timeout        | z seconds                           |             |                                             |
| Nanapament Prame<br>Protection                                                   | Network User              | 🗹 Enable                            |             |                                             |
| Web Login Page                                                                   | Management                | Enable                              |             |                                             |
| Sensors<br>Shassed Clients                                                       | IP6ec                     | Enable                              |             |                                             |

#### Configuração dos parâmetros da WLAN

Esta seção descreve a configuração do Cisco Secure Services Client. Neste exemplo, o CSSC v4.0.5.4783 é usado com um adaptador cliente Cisco CB21AG. Antes da instalação do software CSSC, verifique se apenas os drivers para o CB21AG estão instalados, não o Aironet Desktop Utility (ADU).

Depois que o software é instalado e executado como um serviço, ele verifica as redes disponíveis

e exibe as disponíveis.

Nota:O CSSC desativa o Windows Zero Config.

Nota:Somente os SSIDs habilitados para broadcast são visíveis.

| Cisco Secure Services Client     |                 |  |
|----------------------------------|-----------------|--|
| Client Administration Help       |                 |  |
| Create Networks Manage Networks  |                 |  |
|                                  |                 |  |
| Access 🔺                         | Data Security 📩 |  |
| bigmonkey (2 accesses detected)  | 🗃 WPA2 🚺        |  |
| mployee-local                    | 🗃 WPA2          |  |
| Enterprise (4 accesses detected) | PA2             |  |
| 00141b5a2bd0 High Signal         | WP4             |  |
| 00141b5a33d0 Very High Signal    | WPA             |  |
| 00141b5a33df High Signal         | WPA             |  |
| guest                            | 🔏 Open          |  |
| guest-central                    | 🌋 Open 📃        |  |
| guestnet (6 accesses detected)   | 🌋 Open          |  |
| H-REAP_TEST_1                    | 省 WEP           |  |
| H-REAP_TEST_3                    | 省 WEP           |  |
| H-REAP_TEST_4                    | 省 WEP           |  |
| H-REAP_TEST_5                    | 省 WEP           |  |
| H-REAP_TEST_6                    | 省 WEP           |  |
| H-REAP_TEST_7                    | ng wep 💽        |  |
| <                                |                 |  |
| Create Network                   |                 |  |
|                                  |                 |  |
|                                  | .:              |  |

Nota:O Controlador de WLAN, por padrão, difunde o SSID, de forma que ele seja mostrado na lista Create Networks de SSIDs verificados. Para criar um perfil de rede, basta clicar no SSID na lista (Empresa) e no botão de opção Criar rede.

Se a infraestrutura da WLAN estiver configurada com o SSID de broadcast desabilitado, você deverá adicionar manualmente o SSID; clique no botão de opção Add em Access Devices (Dispositivos de acesso) e insira manualmente o SSID apropriado (por exemplo, Enterprise). Configure o comportamento de prova ativo para o cliente, ou seja, onde o cliente procura ativamente seu SSID configurado; especifique Atively search for this access device depois de inserir o SSID na janela Add Access Device.

Nota: As configurações de porta não permitirão modos corporativos (802.1X) se as configurações de autenticação EAP não forem primeiro configuradas para o perfil.

O botão de opção **Create Network** inicia a janela Network Profile, que permite associar o SSID escolhido (ou configurado) a um mecanismo de autenticação. Atribua um nome descritivo para o perfil.

Nota:Vários tipos de segurança de WLAN e/ou SSIDs podem ser associados neste perfil de autenticação.

Para que o cliente se conecte automaticamente à rede quando estiver no intervalo de cobertura de RF, escolha **Estabelecer automaticamente a conexão do usuário**. Desmarque **Disponível para todos os usuários** se não for desejável usar esse perfil com outras contas de usuário na máquina. Se a opção **Automatically establish** não for escolhida, o usuário deverá abrir a janela do CSSC e iniciar manualmente a conexão de WLAN com o botão de opção **Connect**.

Se desejar iniciar a conexão WLAN antes do login do usuário, escolha **Antes da conta do usuário**. Isso permite uma operação de login único com credenciais de usuário salvas (senha ou certificado/Smartcard quando você usa TLS no EAP-FAST).

| 🐵 Network Profile 🛛 🛛 🛛                                                                                                    |  |  |  |  |
|----------------------------------------------------------------------------------------------------|--|--|--|--|
| Network         Name:       Enterprise Network         Image: Available to all users (public profile)         Image: Automatically establish Machine connection         Image: Automatically establish User connection         Image: Before user account (supports smartcard/password only) |  |  |  |  |
| Network Configuration Summary:                                                                                                    |  |  |  |  |
| Authentication: FAST;                                                                                                    |  |  |  |  |
| Credentials: Request when needed and remember forever.                                                                                                    |  |  |  |  |
| Modify                                                                                                    |  |  |  |  |
| Access Devices                                                                                                    |  |  |  |  |
| Access / SSID Mode Notes                                                                                                    |  |  |  |  |
| Enterprise WPA2 Enterprise                                                                                                    |  |  |  |  |
| Add Modify Configuration Remove                                                                                                    |  |  |  |  |
| Help OK Cancel                                                                                                    |  |  |  |  |

**Observação:** para a operação WPA/TKIP com o Cisco Aironet 350 Series Client Adapter, é necessário desativar a validação do handshake WPA, pois há atualmente uma incompatibilidade entre o cliente CSSC e os drivers 350 com relação à validação do hash do handshake WPA. Isso é desativado em **Client > Advanced Settings > WPA/WPA2 Handshake Validation**. A validação do handshake desabilitado ainda permite os recursos de segurança inerentes à WPA (TKIP per packet keying e Message Integrity Check), mas desabilita a autenticação inicial da chave WPA.

| Acc               | cess 🔺                                                                                                    | Data Security                                | ^ |
|-------------------|----------------------------------------------------------------------------------------------------|----------------------------------------------|---|
| 211<br>211        | bigmonkey (2 accesses detected)<br>employee-local                                                                                                | 🔗 WPA2<br>🎒 WPA2                             |   |
| 1                 | Enterprise (4 accesses detected)<br>00141b5a2bd0 High Signal<br>00141b5a2bdf High Signal<br>00141b5a33d0 High Signal<br>00141b5a33df High Signal | WPA2<br>WPA2<br>WPA2<br>WPA2<br>WPA2<br>WPA2 |   |
| 211<br>211<br><   | guest<br>guest-central                                                                                                    | 🚊 Open<br>📓 Open                             | • |
| cce               | ess (SSID): Enterprise                                                                                                    |                                              |   |
| .cce              | Actively search for this access device                                                                                                    |                                              |   |
| .cce<br>] /<br>En | Actively search for this access device terprise Port Settings:                                                                                   |                                              |   |
| En                | Actively search for this access device<br>terprise Port Settings:<br>ode: WPA2 Enterprise                                                        | AES (                                        | ~ |

Em Network Configuration Summary (Resumo da configuração da rede), clique em **Modify** (Modificar) para definir as configurações de EAP/credenciais. Especifique **Turn On** Authentication, escolha **FAST** em Protocol e 'Anonymous' as Identity (para não usar nome de usuário na solicitação EAP inicial). É possível usar o **Nome de usuário como** Identificador como a identidade EAP externa, mas muitos clientes não desejam expor as IDs de usuário na solicitação EAP não criptografada inicial. Especifique **Utilizar Credenciais de Início de Sessão Único** para utilizar credenciais de início de sessão para autenticação de rede. Clique em **Configurar** para configurar parâmetros EAP-FAST.

| ® Network Authentication                                                                                                    |                                                                                                    |  |  |
|----------------------------------------------------------------------------------------------------|----------------------------------------------------------------------------------------------------|--|--|
| Network: Enterprise Network                                                                                                    |                                                                                                    |  |  |
| <ul> <li>Turn Off</li> <li>Turn On</li> <li>Use Username as Identity</li> <li>Use 'Anonymous' as Identity</li> </ul> Protocol <ul> <li>EAP-MD5</li> <li>EAP-MSCHAPv2</li> <li>EAP-TLS</li> <li>FAST</li> <li>GTC</li> <li>Configure</li> </ul> | <ul> <li>Use Machine Credentials</li> <li>Use Single Sign on Credentials</li> <li>Request when needed</li> <li>Remember forever</li> <li>Remember for this session</li> <li>Remember for 5 minutes</li> </ul> |  |  |
| Help                                                                                                    | OK Cancel                                                                                                    |  |  |

Nas configurações FAST, é possível especificar **Validate Server Certificate**, que permite que o cliente valide o certificado do servidor EAP-FAST (ACS) antes do estabelecimento de uma sessão EAP-FAST. Isso fornece proteção para os dispositivos clientes da conexão com um servidor EAP-FAST desconhecido ou invasor e envio inadvertido de suas credenciais de autenticação para uma fonte não confiável. Isso exige que o servidor ACS tenha um certificado instalado e que o cliente também tenha o certificado correspondente de autoridade de certificação raiz instalado. Neste exemplo, a validação do certificado do servidor não está ativada.

Nas configurações FAST, é possível especificar **Permitir reinicialização rápida da sessão**, o que permite a retomada de uma sessão EAP-FAST com base nas informações do túnel (sessão TLS), em vez do requisito de uma reautenticação EAP-FAST completa. Se o servidor e o cliente EAP-FAST tiverem conhecimento comum das informações da sessão TLS negociadas na troca de autenticação EAP-FAST inicial, poderá ocorrer a retomada da sessão.

# Nota:Ambos o servidor e o cliente EAP-FAST devem estar configurados para que a sessão EAP-FAST continue.

Em Tunneled Method > EAP-TLS Settings, especifique **Any Method** para permitir o EAP-MSCHAPv2 para o provisionamento automático PAC e EAP-GTC para autenticação. Se você usar um banco de dados em formato Microsoft, como o Ative Diretory, e se não oferecer suporte a nenhum cliente EAP-FAST v1 na rede, você também poderá especificar o uso de apenas MSCHAPv2 como o Método em túnel.

Nota: A opção Validate Server Certificate está habilitada por padrão nas configurações EAP-TLS desta janela. Como o exemplo não usa EAP-TLS como método de autenticação interna, esse campo não é aplicável. Se esse campo estiver ativado, ele permitirá que o cliente valide o certificado do servidor além da validação do servidor do certificado do cliente no EAP-TLS.

| 👁 Configure EAP Method 🛛 🛛 🔀                                                                                                    |
|----------------------------------------------------------------------------------------------------|
| FAST settings:         Use Client Certificate         Use Smartcard-based Client Certificates Only         Validate Server Certificate         Allow Fast Session Resumption |
| Tunneled Method                                                                                                    |
| Any Method                                                                                                    |
| EAP-TLS Settings:                                                                                                    |
| Use Smartcard-based Client Certificates Only                                                                                                    |
| ✓ Validate Server Certificate                                                                                                    |
| ·/                                                                                                    |
| Help OK Cancel                                                                                                    |

Clique em **OK** para salvar as configurações EAP-FAST. Como o cliente está configurado para "estabelecer automaticamente" no perfil, ele inicia automaticamente a associação/autenticação com a rede. Na guia Gerenciar redes, os campos Rede, Status e Segurança de dados indicam o status da conexão do cliente. No exemplo, a Rede Corporativa do Perfil é exibida como em uso, e o Dispositivo de Acesso à Rede é a Empresa do SSID, que indica Connected:Authenticated e usa Autoconnect. O campo Segurança de dados indica o tipo de criptografia 802.11 empregado, que, por exemplo, é WPA2.

| Cisco Secure Services Client    |                                        |               |         |
|---------------------------------|----------------------------------------|---------------|---------|
| Client Administration Help      |                                        |               |         |
| Create Networks Manage Networks |                                        |               |         |
| Network 🔺                       | Status                                 | Data Security |         |
| Enterprise Network              | Connected: Authenticated               |               |         |
| 1 Enterprise                    | Connected: Authenticated (AutoConnect) | 🗃 WPA2        |         |
|                                 |                                        |               |         |
|                                 |                                        |               |         |
|                                 |                                        |               |         |
|                                 |                                        |               |         |
|                                 |                                        |               |         |
|                                 |                                        |               |         |
|                                 |                                        |               |         |
|                                 |                                        |               |         |
|                                 |                                        |               |         |
|                                 |                                        |               |         |
|                                 |                                        |               | Details |
| Connect                         | Configure Remove Stat                  | us            |         |
|                                 |                                        |               |         |
|                                 |                                        |               | .:      |

Depois que o cliente autenticar, escolha **SSID** na guia Profile (Perfil) na guia Manage Networks (Gerenciar redes) e clique em **Status** para consultar os detalhes da conexão. A janela Detalhes da conexão fornece informações sobre o dispositivo cliente, status e estatísticas da conexão e método de autenticação. A guia Detalhes do WiFi fornece detalhes sobre o status da conexão 802.11, que inclui o RSSI, o canal 802.11 e a autenticação/criptografia.

Connection Status

| Connection Details WiFi [ | Details                                                                         |
|---------------------------|---------------------------------------------------------------------------------|
| Status:                   | Connected: Authenticated                                                        |
| Duration:                 | 00:00:47                                                                        |
| Network Profile:          | Enterprise Network                                                              |
| Network Adapter:          | Cisco Aironet 802.11a/b/g Wireless<br>Adapter (Microsoft's Packet<br>Scheduler) |
| Client MAC Address:       | 00-40-96-A0-36-2F                                                               |
| Access Device:            | Enterprise                                                                      |
| Access Device MAC Addr    | ess: 00-14-1B-5A-33-D0                                                          |
| Transmitted packets:      | 121                                                                             |
| Received packets:         | 6                                                                               |
| Speed:                    | 54.0 Mbps                                                                       |
| Authentication Method:    | FAST / GTC                                                                      |
| Authentication Server:    | TME (not verified)                                                              |
| IP Address:               | 10.10.82.11                                                                     |
| Help                      | Close                                                                           |

X

| đ | Connection Status                                                                                                    |                                                               | × |
|---|----------------------------------------------------------------------------------------------------|---------------------------------------------------------------|---|
|   | Connection Details WiFi Details                                                                                                    |                                                               | _ |
|   | Connection Details       WiFi Details         Access Device MAC Address (BSSID):         Channel:         Signal Strength:         Association Method:         Encryption: | 00-14-1B-5A-33-D0<br>1<br>Very High<br>WPA2 Enterprise<br>AES |   |
|   | Help                                                                                                    | Close                                                         |   |

Como administrador do sistema, você tem direito ao utilitário de diagnóstico, o Cisco Secure Services Client System Report, que está disponível com a distribuição CSSC padrão. Este utilitário está disponível no menu Iniciar ou no diretório CSSC. Para obter dados, clique em **Coletar Dados > Copiar para Área de Transferência > Localizar Arquivo de Relatório**. Isso direciona uma janela do Microsoft File Explorer para o diretório com o arquivo de relatório zipado. No arquivo zipado, os dados mais úteis estão localizados em log (log\_current).

O utilitário fornece o status atual do CSSC, da interface e dos detalhes do driver, juntamente com as informações da WLAN (SSID detectado, status da associação, etc.). Isso pode ser útil, especialmente para diagnosticar problemas de conectividade entre o CSSC e o adaptador WLAN.

### Verificar a operação

Após a configuração do servidor Cisco Secure ACS, controlador WLAN, cliente CSSC e presumivelmente a configuração correta e a população do banco de dados, a rede WLAN é configurada para autenticação EAP-FAST e comunicação segura com o cliente. Há vários pontos que podem ser monitorados para verificar o progresso/erros de uma sessão segura.

Para testar a configuração, tente associar um cliente sem fio ao controlador de WLAN com a autenticação EAP-FAST.

 Se o CSSC estiver configurado para Conexão automática, o cliente tentará essa conexão automaticamente. Se não estiver configurado para a operação Conexão automática e Logon único, o usuário deverá iniciar a conexão WLAN por meio do botão de opção Connect. Isso inicia o processo de associação 802.11 sobre o qual ocorre a autenticação EAP.Este é um exemplo:

| Cisco Secure Services Client    |                        |               |
|---------------------------------|------------------------|---------------|
| Client Administration Help      |                        |               |
| Create Networks Manage Networks |                        |               |
| Network 🔺                       | Status                 | Data Security |
| Enterprise Network              | Disconnected           |               |
| Enterprise (hidden)             | Not Available (Manual) | 🚇 WPA2        |
| <                               |                        | >             |
|                                 |                        | Details       |
| Connect Configure               | Remove Status          |               |
|                                 |                        |               |

2. Em seguida, é solicitado ao usuário que forneça o nome de usuário e a senha para a autenticação EAP-FAST (da EAP-FAST PAC Authority ou ACS).Este é um

|                                               | Enter Your Credentials                                                                          |  |  |  |  |  |  |  |  |
|-----------------------------------------------|-------------------------------------------------------------------------------------------------|--|--|--|--|--|--|--|--|
|                                               | Please enter your credentials for<br>network Enterprise, access akita_pkc<br>Username: tmeuser3 |  |  |  |  |  |  |  |  |
| exemplo:                                      | Send Cancel                                                                                     |  |  |  |  |  |  |  |  |
| Enter Y                                       | /our Credentials                                                                                |  |  |  |  |  |  |  |  |
|                                               | Please enter your credentials for network<br>Enterprise, access akita_pkc                       |  |  |  |  |  |  |  |  |
|                                               | Username: tmeuser3                                                                              |  |  |  |  |  |  |  |  |
| Welcome to the Richfield TME PAC Auth         |                                                                                                 |  |  |  |  |  |  |  |  |
| Dialog expires in 10 second(s)<br>Send Cancel |                                                                                                 |  |  |  |  |  |  |  |  |

3. O cliente CSSC, por meio da WLC, passa as credenciais do usuário ao servidor RADIUS (Cisco Secure ACS) para validar as credenciais. O ACS verifica as credenciais do usuário com uma comparação dos dados e do banco de dados configurado (no exemplo de configuração, o banco de dados externo é o Windows Ative Diretory) e fornece acesso ao cliente sem fio sempre que as credenciais do usuário são válidas. O relatório Autenticações aprovadas no servidor ACS mostra que o cliente passou na autenticação RADIUS/EAP.Este é um

exemplo:

| Cinca Secretar                            | Reports and Activity                                                                |                                       |                             |                            |               |                  |                           |                  |                    |                                      |                       |                     |                             |                                  |        | ľ  |
|-------------------------------------------|-------------------------------------------------------------------------------------|---------------------------------------|-----------------------------|----------------------------|---------------|------------------|---------------------------|------------------|--------------------|--------------------------------------|-----------------------|---------------------|-----------------------------|----------------------------------|--------|----|
| يظهر خله                                  | Select                                                                              | Select                                |                             |                            |               |                  |                           |                  |                    |                                      |                       |                     |                             |                                  |        |    |
| Electronic States                         | Reports                                                                             | Pessed Au<br>Regular Exp<br>Apply Fit | thenticat<br>ression<br>ter | lons active<br>Gear Filter | ]             | St.              | art Date                  | 8: Tim<br>yy,hh: | 0<br>mm:ss         | End Dat                              | e & Time<br>yyyy, hh: | Re<br>mm:ss 5       | ova per Pa<br>D             | Qa<br>V                          |        |    |
| Balters<br>Configuration<br>Configuration | RADIUS Accounting     WalP Accounting     Passed Authentications     Failed Attends | Date +                                | Lime                        | Message-<br>Type           | User-<br>Name | Group-<br>Nome   | Caller-<br>ID             | NAS-<br>Eart     | NAS-IP-<br>Address | Network<br>Access<br>Profile<br>Name | Shered<br>RAC         | Downloadable<br>ACL | System<br>Posture-<br>Token | Application<br>Posture:<br>Taken | Reason | EA |
| Configuration                             | Disabled Accounts                                                                   | 08/22/2006                            | 16:25:37                    | Authen OK                  | test          | Default<br>Group | 00-40-<br>96-A0-<br>36-2F | 29               | 10.10.00.3         | (Default)                            |                       |                     |                             | ••                               |        | 43 |
| G Contraction                             | Acts Backup And Restore                                                             | 08/22/2006                            | 16:09:51                    | Authen OK                  | test          | Default<br>Group | 00-40-<br>96-A6-<br>D6-F6 | 29               | 10.10.80.3         | (Default)                            |                       |                     |                             | ••                               |        | 43 |
| Finite Contract                           | User Password Changes                                                               | 08/22/2006                            | 16:06:55                    | Authen OK                  | test          | Default<br>Group | 00-40-<br>96-A6-<br>D6-F6 | 29               | 10.10.80.3         | (Default)                            |                       |                     |                             |                                  |        | 43 |
| Survey and                                | ACS Service Monitoring                                                              | 08/22/2006                            | 16:06:39                    | Authen OK                  | test          | Default<br>Group | 00-40-<br>96-A6-<br>D6-F6 | 29               | 10.10.80.3         | (Default)                            |                       |                     |                             |                                  |        | 43 |
| Contraction                               | 🔮 Stuck to Helip                                                                    | 08/22/2006                            | 16:06:29                    | Authen OK                  | test          | Default<br>Group | 00-40-<br>96-A6-<br>06-F6 | 29               | 10.10.80.3         | (Default)                            |                       |                     |                             |                                  |        | 43 |

 Após a autenticação RADIUS/EAP bem-sucedida, o cliente sem fio (00:40:96:ab:36:2f neste exemplo) é autenticado com o controlador AP/WLAN.

| A A                                              |                          |                  |                      |          |            |      |      |                                |                                |      |
|--------------------------------------------------|--------------------------|------------------|----------------------|----------|------------|------|------|--------------------------------|--------------------------------|------|
| -6 db-                                           | NONITOR WLAPS            | CONTROLLER WIREL | ESS SECURITY PARAGEN | ENF CONV | ANDS HELP  |      |      |                                |                                |      |
| Wireless                                         | Clients                  |                  |                      |          |            |      |      |                                | Rems 1 to 4                    | of 4 |
| Access Paints<br>ALAPE                           | Search by MAC ad         | idmess           | Search               |          |            |      |      |                                |                                |      |
| 882.11s Radioc<br>882.338/g Radios               | Client MAC Addr          | AP Name          | WLAN                 | Туре     | Statue     | Auth | Pert |                                |                                |      |
| Mesh                                             | 88:0f:b5:45:54:30        | AP0654.6948.0504 | Usknown              | 882.11b  | Probing    | No   | 29   | Detail LinkText Disable        | Remove BE2.11#TSM 902.110/stSM |      |
| Regards                                          | 88 x80 r96 a0136 2f      | AP0054.6940.8584 | Enterprise           | 882.11g  | Associated | Yes  | 29   | Detail LinkText Disable        | Remove BELLINTEM BOLLINGTEM    |      |
| Roque APs                                        | 88140796186184169        | AP0854.6948.8480 | Unknown              | 882.115  | Probing    | No   | 29   | <b>Detail LinkText Disable</b> | Remove 882.114TSM 802.110/gTSM |      |
| Known Regue APs<br>Rogue Clients<br>Adhoc Rogues | 83 i 40 196 i a6i déi 16 | AP0054.6948.8480 | Enterprise           | 882.110  | Associated | Ne   | 29   | Detail LinkTest Disable        | Remove 882.11475H 802.116/075H |      |
| Clients                                          |                          |                  |                      |          |            |      |      |                                |                                |      |

### **Appendix**

Além das informações de diagnóstico e status, disponíveis no Cisco Secure ACS e no Cisco WLAN Controller, há pontos adicionais que podem ser usados para diagnosticar a autenticação EAP-FAST. Embora a maioria dos problemas de autenticação possa ser diagnosticada sem o uso de um sniffer de WLAN ou a depuração de trocas EAP no controlador de WLAN, este material de referência é incluído para ajudar a solucionar problemas.

#### Captura de farejador para EAP-FAST Exchange

Esta captura de farejador 802.11 mostra a troca de autenticação.

| Source            | Flags | Channel | Signal | Data Rate | Size | Relative Time | Protocol         | Summary                   |
|-------------------|-------|---------|--------|-----------|------|---------------|------------------|---------------------------|
| 00:14:1B:5A:33:D0 | *     | 11      | 68%    | 36.0      | 101  | 00.033877     | 802.11 Assoc Rsp | FC=R,SN=2867,FN= 0,Status |
| 00:14:1B:5A:33:D0 | +     | 11      | 70*    | 24.0      | 101  | 00.036453     | 802.11 Assoc Rsp | FC=R,SN=2867,FN= 0,Status |
| 00:14:1B:5A:33:D0 |       | 11      | 71%    | 54.0      | 90   | 00.036494     | 802.1x           | FC=.F,SN=2868,FN= 0       |
| Aironet: A0:36:2F |       | 11      | 54%    | 1.0       | 82   | 00.123205     | EAP Response     | FC-T,SN- 3,FN- 0          |
| 00:14:18:5A:33:D0 | 1     | 11      | 71%    | 1.0       | 14   | 00.123517     | 802.11 Ack       | FC=                       |
| 00:14:1B:5A:33:D0 |       | 11      | 674    | 54.0      | 65   | 00.165611     | 802.1x           | FC=.F,SN=2870,FN= 0       |
| Aiconet: A0:36:2F |       | 11      | 55%    | 1.0       | 82   | 00.173920     | EAP Response     | FC=T,SN= 4,FN= 0          |
| 00:14:18:5A:33:D0 | 8     | 11      | 70%    | 1.0       | 14   | 00.174228     | 802.11 Ack       | FC+                       |
| 00:14:1B:5A:33:D0 |       | 11      | 68%    | 54.0      | 66   | 00.178863     | 802.1x           | FC=.F,SN=2871,FN= 0       |
| Aiconet: A0:36:2F |       | 11      | 58×    | 1.0       | 282  | 00.200632     | EAP Response     | FC=T,SN= 5,FN= 0          |
| Aiconet:A0:36:2F  |       | 11      | 584    | 1.0       | 282  | 00.203340     | EAP Response     | FC=TR,SN= 5,FN= 0         |
| 00:14:1B:5A:33:D0 | +     | 11      | 71%    | 1.0       | 14   | 00.203639     | 802.11 Ack       | FC                        |
| 00:14:18:5A:33:D0 |       | 11      | 70%    | 54.0      | 166  | 00.207634     | 802.1x           | FC=.F,5N=2872,FN= 0       |
| Aironet: A0:36:2F |       | 11      | 554    | 1.0       | 105  | 00.216295     | EAP Response     | FC=T,SN= 6,FN= 0          |
| Aironet: A0:36:2F |       | 11      | 57%    | 1.0       | 105  | 00.217444     | EAP Response     | FC-TR,SN= 6,FN= 0         |
| 00:14:18:5A:33:D0 | 1     | 11      | 70%    | 1.0       | 14   | 00.217754     | 802.11 Ack       | FC+                       |
| 00:14:1B:5A:33:D0 |       | 11      | 67%    | 54.0      | 99   | 00.222799     | 802.1x           | FC=.F,SN=2874,FN= 0       |
| Aiconet: A0:36:2F |       | 11      | 55>    | 1.0       | 152  | 00.254189     | EAP Response     | FC=T,SN= 7,FN= 0          |
| 00:14:18:5A:33:D0 | 8     | 11      | 684    | 1.0       | 14   | 00.254499     | 802.11 Ack       | FC+                       |
| 00:14:1B:5A:33:D0 |       | 11      | 64%    | 54.0      | 147  | 00.288950     | 802.1x           | FC=.F.R,SN=2875,FN= 0     |
| Aiconet: A0:36:2F |       | 11      | 553    | 1.0       | 232  | 00.318087     | EAP Response     | FC=T,SN= 8,FN= 0          |
| 00:14:1B:5A:33:D0 | ¥     | 11      | 70%    | 1.0       | 14   | 00.318383     | 802.11 Ack       | FC+                       |
| 00:14:1B:5A:33:D0 |       | 11      | 68%    | 54.0      | 44   | 00.326833     | 802.1x           | FC=.F,SN=2877,FN= 0       |
| 00:14:18:5A:33:D0 |       | 11      | 65%    | 54.0      | 44   | 00.326882     | 802.1x           | FC=.F.R, 5N=2877, FN= 0   |
| 00:14:1B:5A:33:D0 |       | 11      | 674    | 48.0      | 44   | 00.326922     | 802.1x           | FC=.F.R,SN=2877,FN= 0     |
| 00:14:1B:5A:33:D0 |       | 11      | 678    | 54.0      | 157  | 00.326964     | 802.1x           | FC=.F,SN=2878,FN= 0       |
| Aironet:A0:36:2F  |       | 11      | 57%    | 1.0       | 157  | 00.333742     | EAPOL-Key        | FC=T,SN= 9,FN= 0          |
| 00:14:1B:5A:33:D0 | +     | 11      | 70%    | 1.0       | 14   | 00.334019     | 802.11 Ack       | FC                        |
| 00:14:1B:5A:33:D0 |       | 11      | 653    | 54.0      | 207  | 00.340467     | 802.1x           | FC=.F,SN=2879,FN= 0       |
| 00:14:1B:5A:33:D0 |       | 11      | 674    | 54.0      | 207  | 00.341130     | 802.1x           | FC=.F.R,SN=2879,FN= 0     |
| Aironet: A0:36:2F |       | 11      | 57%    | 1.0       | 135  | 00.342542     | EAPOL-Key        | FC-T,SN- 10,FN- 0         |
|                   |       |         |        |           |      |               |                  |                           |

Este pacote mostra a resposta EAP-FAST EAP inicial.

Nota:Como configurado no cliente CSSC, anônimo é usado como a identidade EAP externa na resposta EAP.

| Paskets      | 12 [x] 🖙 📘             |                                             |
|--------------|------------------------|---------------------------------------------|
| D T          | Frame Control Flags:   | \$0000000L [1]                              |
| 111-         | - @                    | 0 Hom-strist order                          |
|              | -@                     | .0WIF Not Enabled                           |
|              | -@                     | No More Data                                |
|              | -07                    | Fower Management = active mode              |
|              | - G                    | 0 This is not a Re-Transmission             |
|              | · @                    |                                             |
|              | · @                    | 0. Not an Exit from the Distribution System |
|              | - @                    | 1 To the Distribution System                |
| -9           | <b>Buration</b> :      | 314 Microseconds (2-3)                      |
|              | BSSID:                 | 00:14:1B:5A:33:D0 [4-9]                     |
|              | Source:                | 00:40:96:A0:36:27 Aironet:A0:36:2F [10-15]  |
| - <b>I</b> P | Bestination:           | 00:14:1B:5A:33:D0 [16-21]                   |
| -@           | Seq. Number:           | 3 [22-23 Hask 0x7770]                       |
| -0           | Frag. Number:          | 0 [22 Hash 0x07]                            |
| 😐 🏹 👥        | 2.2 Logical Link Conte | col (LLC) Meader                            |
| -9           | Best. SAP:             | Owaa SWAP [24]                              |
| -@           | Source SAP:            | Owak SWAF [25]                              |
| -@           | Connand:               | 0x03 Unnumbered Information [26]            |
| -@           | Vendor IB:             | 0x000000 [27-29]                            |
| -@           | Protocol Type:         | 0x8888 \$02.ix Authentication [30-31]       |
| 0- <b>T </b> | 2.1x Authentication    |                                             |
| -@           | Protocol Version:      | 1 (32)                                      |
| -9           | Packet Type:           | 0 IAP - Packet [33]                         |
| -9           | Body Length:           | 14 [34-35]                                  |
| B-1          | Extensible Authentica  | tion Protocol                               |
|              | @ Code:                | 2 Response [36]                             |
|              | G Identifier:          | 1 [37]                                      |
|              | G Length:              | 14 [38-39]                                  |
|              | (F Type:               | 1 Zdentity [40]                             |
|              | of Type-Bata:          | anonymous [41-45]                           |

#### Depuração no controlador de WLAN

Esses comandos debug podem ser empregados no controlador de WLAN para monitorar o progresso da troca de autenticação:

- debug aaa events enable
- debug aaa detail enable

- debug dot1x events enable
- debug dot1x states enable

Este é um exemplo do início de uma transação de autenticação entre o cliente CSSC e o ACS conforme monitorado no controlador WLAN com as depurações:

```
Thu Aug 24 18:20:54 2006: 00:40:96:a0:36:2f Processing RSN IE type 48,
   length 20 for mobile 00:40:96:a0:36:2f
Thu Aug 24 18:20:54 2006: 00:40:96:a0:36:2f Received RSN IE with
   0 PMKIDs from mobile 00:40:96:a0:36:2f
Thu Aug 24 18:20:54 2006: 00:40:96:a0:36:2f dot1x -
  moving mobile 00:40:96:a0:36:2f into Connecting state
Thu Aug 24 18:20:54 2006: 00:40:96:a0:36:2f Sending EAP-
  Request/Identity to mobile 00:40:96:a0:36:2f (EAP Id 1)
Thu Aug 24 18:20:54 2006: 00:40:96:a0:36:2f Received Identity Response
   (count=1) from mobile 00:40:96:a0:36:2f
Thu Aug 24 18:20:54 2006: 00:40:96:a0:36:2f EAP State update from
  Connecting to Authenticating for mobile 00:40:96:a0:36:2f
Thu Aug 24 18:20:54 2006: 00:40:96:a0:36:2f dot1x - moving mobile
  00:40:96:a0:36:2f into Authenticating state
Thu Aug 24 18:20:54 2006: 00:40:96:a0:36:2f Entering Backend Auth
   Response state for mobile 00:40:96:a0:36:2f
Thu Aug 24 18:20:54 2006: AuthenticationRequest: 0x138dd764
Thu Aug 24 18:20:54 2006:
                           Callback.....0x10372764
                              protocolType...0x00040001
Thu Aug 24 18:20:54 2006:
Thu Aug 24 18:20:54 2006:proxyState....00:40:96:A0:36:2F-11:00Thu Aug 24 18:20:54 2006:Packet contains 15 AVPs (not shown)
Thu Aug 24 18:20:54 2006: 00:40:96:a0:36:2f Successful transmission of
  Authentication Packet (id 84) to 10.1.1.12:1812, proxy state0
Thu Aug 24 18:20:54 2006: ****Enter processIncomingMessages: response code=11
Thu Aug 24 18:20:54 2006: ****Enter processRadiusResponse: response code=11
Thu Aug 24 18:20:54 2006: 00:40:96:a0:36:2f Access-Challenge received from
  RADIUS server 10.1.1.12 for mobile 00:40:96:a0:36:2f rec7
Thu Aug 24 18:20:54 2006: AuthorizationResponse: 0x11c8a394
Thu Aug 24 18:20:54 2006: structureSize..147
                              resultCode....255
protocolUsed...0x00000001
Thu Aug 24 18:20:54 2006:
Thu Aug 24 18:20:54 2006:
                           proxyState.....00:40:96:A0:36:2F-11:00
Thu Aug 24 18:20:54 2006:
Thu Aug 24 18:20:54 2006:
                                Packet contains 4 AVPs (not shown)
Thu Aug 24 18:20:54 2006: 00:40:96:a0:36:2f Processing Access-Challenge
  for mobile 00:40:96:a0:36:2f
Thu Aug 24 18:20:54 2006: 00:40:96:a0:36:2f Entering Backend Auth Req state
  (id=249) for mobile 00:40:96:a0:36:2f
Thu Aug 24 18:20:54 2006: 00:40:96:a0:36:2f WARNING:
   updated EAP-Identifer 1 ===> 249 for STA 00:40:96:a0:36:2f
Thu Aug 24 18:20:54 2006: 00:40:96:a0:36:2f Sending EAP Request from
  AAA to mobile 00:40:96:a0:36:2f (EAP Id 249)
Thu Aug 24 18:20:54 2006: 00:40:96:a0:36:2f Received EAP Response from
  mobile 00:40:96:a0:36:2f (EAP Id 249, EAP Type 3)
```

## Esta é a conclusão bem-sucedida da troca EAP a partir da depuração do controlador (com autenticação WPA2):

Thu Aug 24 18:20:54 2006: 00:40:96:a0:36:2f Processing Access-Accept for mobile 00:40:96:a0:36:2f Thu Aug 24 18:20:54 2006: 00:40:96:a0:36:2f Applying new AAA override for station 00:40:96:a0:36:2f Thu Aug 24 18:20:54 2006: 00:40:96:a0:36:2f Override values for station

00:40:96:a0:36:2f source: 4, valid bits: 0x0 qosLevel: -1, dscp: 0xffffffff, dot1pTag: 0xffffffff, sessionTimeout: -1 dataAvgC: -1, rTAvgC: -1, dataBurstC: -1, r1' Thu Aug 24 18:20:54 2006: 00:40:96:a0:36:2f Unable to apply override policy for station 00:40:96:a0:36:2f - VapAllowRadiusOverride E Thu Aug 24 18:20:54 2006: 00:40:96:a0:36:2f Creating a new PMK Cache Entry for station 00:40:96:a0:36:2f (RSN 2) Thu Aug 24 18:20:54 2006: 00:40:96:a0:36:2f Adding BSSID 00:14:1b:5a:33:d0 to PMKID cache for station 00:40:96:a0:36:2f Thu Aug 24 18:20:54 2006: New PMKID: (16) Thu Aug 24 18:20:54 2006: [0000] a6 c0 02 95 66 e8 ed 9b 1c 65 9b 72 1f 3f 5f 5b Thu Aug 24 18:20:54 2006: 00:40:96:a0:36:2f Sending EAP-Success to mobile 00:40:96:a0:36:2f (EAP Id 0) Thu Aug 24 18:20:54 2006: Including PMKID in M1 (16) Thu Aug 24 18:20:54 2006: [0000] a6 c0 02 95 66 e8 ed 9b 1c 65 9b 72 1f 3f 5f 5b Thu Aug 24 18:20:54 2006: 00:40:96:a0:36:2f Sending EAPOL-Key Message to mobile 00:40:96:a0:36:2f state INITPMK (message 1), repl0 Thu Aug 24 18:20:54 2006: 00:40:96:a0:36:2f Entering Backend Auth Success state (id=0) for mobile 00:40:96:a0:36:2f Thu Aug 24 18:20:54 2006: 00:40:96:a0:36:2f Received Auth Success while in Authenticating state for mobile 00:40:96:a0:36:2f Thu Aug 24 18:20:54 2006: 00:40:96:a0:36:2f dot1x moving mobile 00:40:96:a0:36:2f into Authenticated state Thu Aug 24 18:20:54 2006: 00:40:96:a0:36:2f Received EAPOL-Key from mobile 00:40:96:a0:36:2f Thu Aug 24 18:20:54 2006: 00:40:96:a0:36:2f Invalid EAPOL version (1) in EAPOL-key message from mobile 00:40:96:a0:36:2f Thu Aug 24 18:20:54 2006: 00:40:96:a0:36:2f Received EAPOL-key in PKT\_START state (message 2) from mobile 00:40:96:a0:36:2f Thu Aug 24 18:20:54 2006: 00:40:96:a0:36:2f Stopping retransmission timer for mobile 00:40:96:a0:36:2f Thu Aug 24 18:20:54 2006: 00:40:96:a0:36:2f Sending EAPOL-Key Message to mobile 00:40:96:a0:36:2f state PTKINITNEGOTIATING (messal Thu Aug 24 18:20:54 2006: 00:40:96:a0:36:2f Received EAPOL-Key from mobile 00:40:96:a0:36:2f Thu Aug 24 18:20:54 2006: 00:40:96:a0:36:2f Invalid EAPOL version (1) in EAPOL-key message from mobile 00:40:96:a0:36:2f Thu Aug 24 18:20:54 2006: 00:40:96:a0:36:2f Received EAPOL-key in PTKINITNEGOTIATING state (message 4) from mobile 00:40:96:a0:36:2f Thu Aug 24 18:20:54 2006: AccountingMessage Accounting Interim: 0x138dd764 Thu Aug 24 18:20:54 2006: Packet contains 20 AVPs: Thu Aug 24 18:20:54 2006: AVP[01] User-Name.....enterprise (10 bytes) Thu Aug 24 18:20:54 2006: AVP[02] Nas-Port.....0x0000001d (29) (4 bytes) Thu Aug 24 18:20:54 2006: AVP[03] Nas-Ip-Address......0x0a0a5003 (168448003) (4 bytes) Thu Aug 24 18:20:54 2006: AVP[04] Class.....CACS:0/28b5/a0a5003/29 (22 bytes) Thu Aug 24 18:20:54 2006: AVP[05] NAS-Identifier.....ws-3750 (7 bytes) Thu Aug 24 18:20:54 2006: AVP[06] Airespace / WLAN-Identifier.....0x00000001 (1) (4 bytes) Thu Aug 24 18:20:54 2006: AVP[07] 96:a0:36:2f/14 (29 bytes) Thu Aug 24 18:20:54 2006: AVP[08] Thu Aug 24 18:20:54 2006: AVP[09] Thu Aug 24 18:20:54 2006: AVP[10]

Tunnel-Medium-Type.....0x00000006 (6) (4 bytes) Thu Aug 24 18:20:54 2006: AVP[11] Tunnel-Group-Id.....0x3832 (14386) (2 bytes) Thu Aug 24 18:20:54 2006: AVP[12] Acct-Status-Type.....0x00000003 (3) (4 bytes) Thu Aug 24 18:20:54 2006: AVP[13] Acct-Input-Octets......0x000b99a6 (760230) (4 bytes) Thu Aug 24 18:20:54 2006: AVP[14] Acct-Output-Octets......0x00043a27 (277031) (4 bytes) Thu Aug 24 18:20:54 2006: AVP[15] Acct-Input-Packets......0x0000444b (17483) (4 bytes) Thu Aug 24 18:20:54 2006: AVP[16] Acct-Output-Packets......0x0000099b (2459) (4 bytes) Thu Aug 24 18:20:54 2006: AVP[17] Acct-Session-Time......0x00000a57 (2647) (4 bytes) Thu Aug 24 18:20:54 2006: AVP[18] Acct-Delay-Time......0x00000000 (0) (4 bytes) Thu Aug 24 18:20:54 2006: AVP[19] Calling-Station-Id.....10.10.82.11 (11 bytes) Thu Aug 24 18:20:54 2006: AVP[20] Called-Station-Id.....10.10.80.3 (10 bytes) Thu Aug 24 18:20:54 2006: 00:40:96:a0:36:2f Stopping retransmission timer for mobile 00:40:96:a0:36:2f Thu Aug 24 18:20:57 2006: User admin authenticated

### Informações Relacionadas

- Guia de instalação do Cisco Secure ACS para Windows Server
- Guia de configuração do Cisco Secure ACS 4.1
- Restringir o acesso à WLAN com base no SSID com WLC e o exemplo de configuração do <u>Cisco Secure ACS</u>
- EAP-TLS em Redes Wireless Unificadas com o ACS 4.0 e o Windows 2003
- <u>"Atribuição da VLAN dinâmica com um exemplo de configuração do servidor RADIUS e do</u> controlador LAN sem fio
- Suporte Técnico e Documentação Cisco Systems